## How to Enroll to the Wait List

See page 6 for Steps to Enroll with a SWAP

### Step 1. Select the "Student Center" tile.

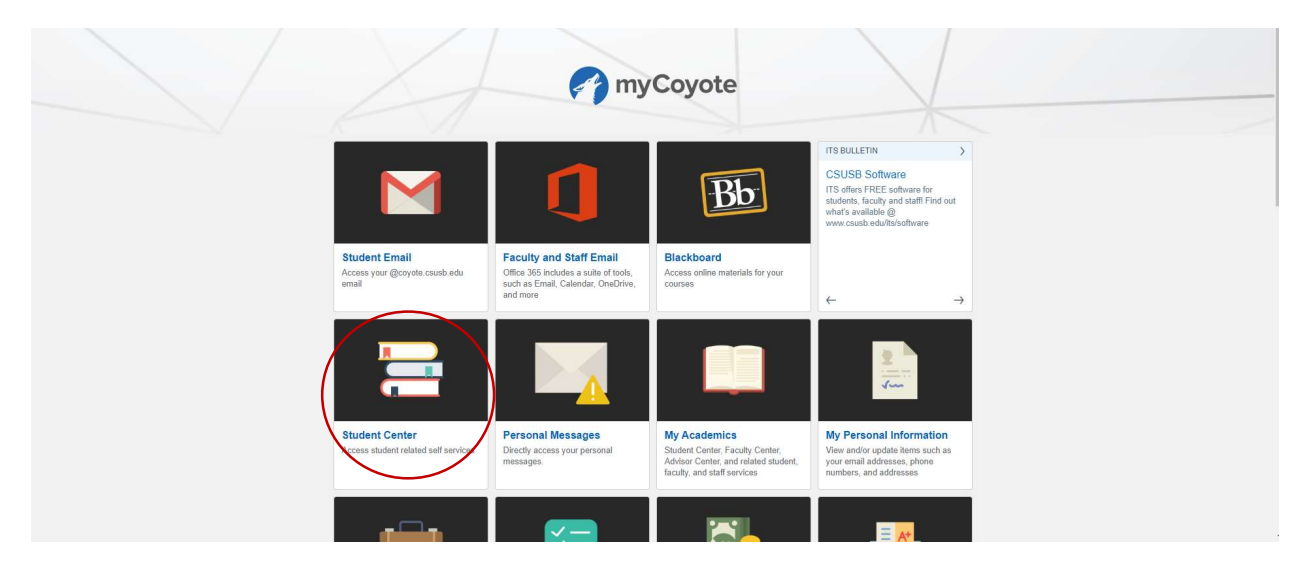

### Step 2. Select the "Enroll" tab.

| Joe's Student Center             |                            |   |
|----------------------------------|----------------------------|---|
| View Full Site                   |                            |   |
| Academics                        |                            | Ξ |
| You are not enrolled in classes. | Search                     | > |
|                                  | Plan                       | > |
| Enrollment Shopping Cart         | Enroll                     | > |
|                                  | My Academics               | > |
|                                  | Enroll in CSU Fully Online | > |
|                                  | PAWS                       | > |
|                                  | Schedule Planner           | > |
|                                  | Are you a Q or an S?       | > |
|                                  | Course Conversion Guide    | > |

## **Step 3.** Select the term you are planning to enroll.

| Select a term then select Continue.                |   |
|----------------------------------------------------|---|
| Summer 2016<br>Undergraduate<br>CSU San Bernardino | > |
| Spring 2017<br>Undergraduate<br>CSU San Bernardino | > |
| Summer 2017<br>Undergraduate<br>CSU San Bernardino | > |
| Summer 2018<br>Undergraduate<br>CSU San Bernardino | > |
| Summer 2019<br>Undergraduate<br>CSU San Bernardino | > |
| Spring 2020<br>Undergraduate<br>CSU San Bernardino | > |
| Summer 2020<br>Undergraduate<br>CSU San Bernardino | > |
| Fall 2020<br>Undergraduate<br>CSU San Bernardino   | > |

## Step 4. Select the "Search" button.

| Joe Coyote         |              |               |             |  |
|--------------------|--------------|---------------|-------------|--|
| View Full Site     |              |               |             |  |
| 1<br><u>SELECT</u> |              | 2)<br>CONFIRM | 3<br>FINISH |  |
| 📜 Add to Cart      |              |               |             |  |
| Enter Class Number | Find Classes |               |             |  |
|                    | Search       |               |             |  |
| Enter              | Class Search |               |             |  |
| Schedule Planner   |              |               |             |  |
|                    |              |               |             |  |

**Step 5.** Select the "Subject" drop-down menu and choose the subject. Enter the course number in the "Course Number" field. Uncheck the box for "Show Open Classes Only". Lastly, select the "Search" button. (E.g. Communication Studies 1006)

| View Full Site                                                                |                   |
|-------------------------------------------------------------------------------|-------------------|
| Select at least 2 search criteria. Select Search to view your search results. | In this section   |
|                                                                               | My Class Schedule |
| Class Search                                                                  | Add               |
| Subject Communication Studies                                                 | Drop              |
|                                                                               | Swap              |
| Course Number                                                                 | Edit              |
|                                                                               | Term Information  |
| Course Career Select ~                                                        |                   |
| Show Open Classes Only Open Entry/Exit Classes Only                           |                   |
| ✓ Additional Search Criteria                                                  |                   |
|                                                                               |                   |

#### Step 6. Select the course with a Wait List status.

| OPEN                      |              |          |                   |   | CLOSED               |   |        | 0             | WAITL    | IST                     |   |          |   |
|---------------------------|--------------|----------|-------------------|---|----------------------|---|--------|---------------|----------|-------------------------|---|----------|---|
| 66 class section(s) found | 1            |          |                   |   |                      |   |        | <u> </u>      |          |                         |   |          |   |
| A COMM 1006 - Oral C      | ommunication |          |                   |   |                      |   |        |               |          |                         |   |          |   |
|                           |              |          |                   |   |                      |   |        |               |          |                         |   | $\frown$ |   |
|                           | CLASS        | <b>^</b> | SECTION           | - | DAYS & TIMES         | - | ROOM   | INSTRUCTOR    | <u> </u> | MEETING DATES           | - | STATUS   | - |
| Select                    | 81118        |          | 01-DIS<br>Regular |   | MoWe 7:30AM - 8:45AM |   | ONLINE | Loydie Burmah |          | 08/22/2020 - 12/05/2020 | ( | 0        | / |

# Step 7. Check the box for "Wait list if class is full". Then select the "Next" button.

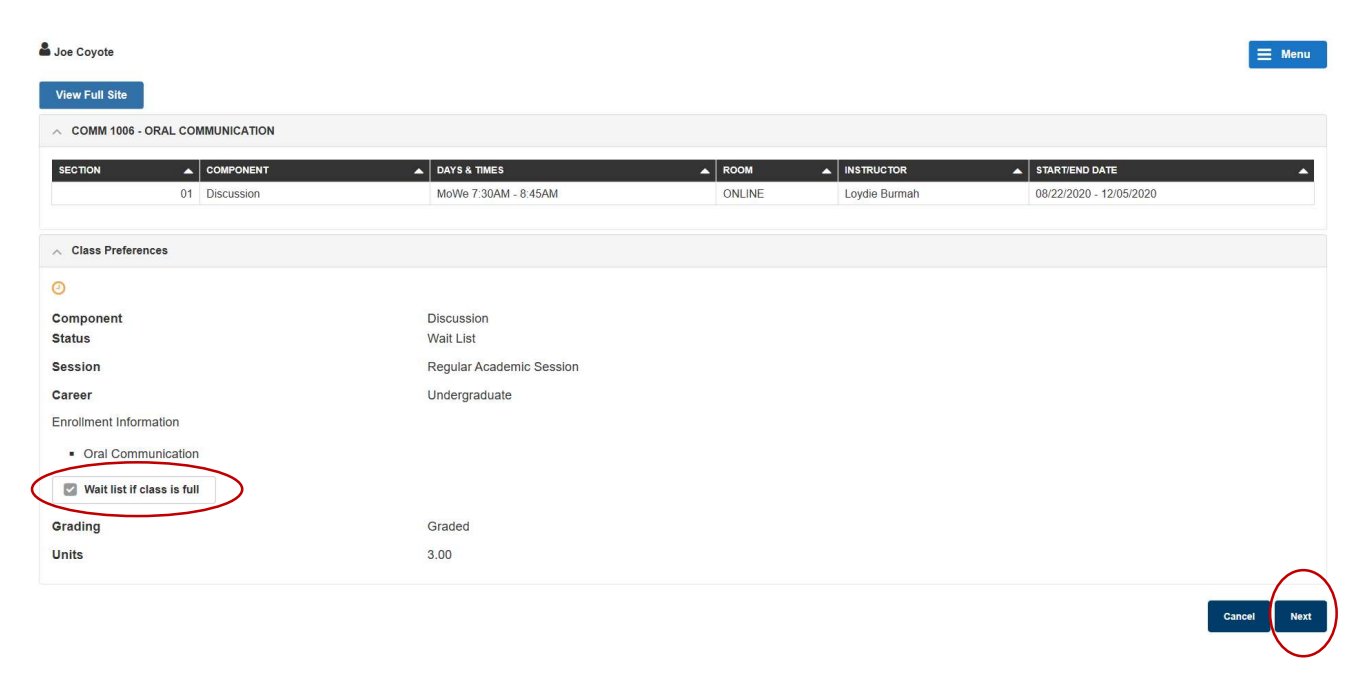

#### Step 8. Select the "Proceed to step 2 of 3" button.

| OPEN                    |                         | (8) CLOSED           |                  |               | WAIT LIST |      |                      |
|-------------------------|-------------------------|----------------------|------------------|---------------|-----------|------|----------------------|
| Fall 2020 Shopping Cart |                         |                      |                  |               |           |      |                      |
| DELETE                  | CLASS                   | A DAYS/TIMES         | <b>^</b>         | ROOM 🔺        |           | ۵    | STATUS 4             |
| X Delete                | COMM 1006-01<br>(81118) | MoWe 7:30AM - 8:45AM |                  | ONLINE        | L. Burmah | 3.00 | 0                    |
|                         |                         |                      |                  |               |           |      |                      |
| My Fall 2020 Class Sche | dule                    |                      |                  |               |           |      |                      |
|                         |                         | You are not registe  | ered for classes | in this term. |           |      |                      |
|                         |                         |                      |                  |               |           |      |                      |
|                         |                         |                      |                  |               |           |      | Proceed to Step 2 of |

### **Step 9.** Select the "Finish Enrolling" button.

|                         | SELECT                                    | co                                      | 2<br>DNFIRM         |                     |    | 3<br>FINISH |        | In this section   |
|-------------------------|-------------------------------------------|-----------------------------------------|---------------------|---------------------|----|-------------|--------|-------------------|
|                         |                                           |                                         |                     |                     |    |             |        | My Class Schedule |
| elect Finish Enrolli    | ng to process your reque                  | st for the classes listed. To exit with | out adding these cl | asses, select Cance | d. |             |        | Add               |
| nrollment Shopping      | Cart                                      |                                         |                     |                     |    |             |        | Drop              |
| OPEN                    |                                           | (B) CLOSED                              |                     | 🕘 WAIT LIST         |    |             |        | Swap              |
| CLASS                   |                                           | DAYS/TIMES                              | ROOM                |                     | -  | UNITS 🔺     | STATUS |                   |
| COMM 1006-01<br>(81118) | ORAL<br>COMMUNICAT<br>ION<br>(Discussion) | MoWe 7:30AM - 8:45AM                    | ONLINE              | L. Burmah           |    | 3.00        | 0      | term information  |
|                         |                                           |                                         |                     |                     |    |             |        |                   |

# **Step 10.** If enrollment is successful, you will receive a message regarding your enrollment in the wait list and position number.

#### Please read the message carefully.

| SUCCESS: ENROLLED | () ERROR: UNABLE TO ADD CLASS                                                                                                    | $\frown$ |
|-------------------|----------------------------------------------------------------------------------------------------|----------|
| CLASS             | MESSAGE                                                                                                    | STATUS   |
| COMM 1006         | Message: Class 81118 is full. You have been placed on the wait list in position number 1. If a seat becomes available, you will be automatically enrolled based upon your wait list position number. If you have a time conflict with another class, are already enrolled in the maximum unit load for the term, and/or have a hold on your record, you will NOT be automatically enrolled regardless of wait list position number. If you position number is less than 5, you are strongly encouraged to attend the first class meeting. If you are automatically enrolled in the class and fail to attend every class meeting during the first week of instruction, the instructor may opt to drop you from the class. It is also your responsibility to drop the class if you do not wish to attend. If you are auto enrolled in the class and do not attend, you will receive a "WU" grade which counts as an "F" in GPA calculation. | 0        |

#### NOTE:

#### To swap an enrolled class for a waitlisted class, proceed to the next page.

## How to Swap an Enrolled Class for a Waitlisted Class

Repeat the first three (3) Steps from the instructions on pages 1 - 2.

- Step 1. Select the "Student Center" tile.
- Step 2. Select the "Enroll" tab.
- Step 3. Select the term you are planning to enroll.

#### Step 4. Select the "Swap" tab.

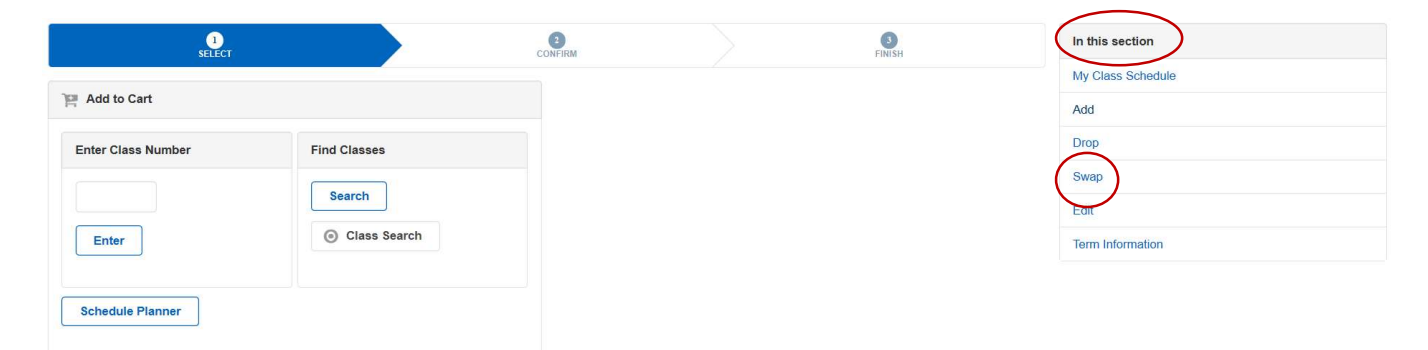

## **Step 5.** Select an enrolled course from the "Swap This Class" dropdown menu. Then select the "Search" button.

| SELECT                                                       | CONFIRM          |              | 3<br>FINISH |
|--------------------------------------------------------------|------------------|--------------|-------------|
| Swap This Class                                              | With This Class  |              |             |
| *Swap This Class<br>PA 3150: SOCIETY BUS/GLOBAL GOVERNANCE V | Search for Class | Class Search | Search      |
|                                                              | Enter Class Nbr  |              | Enter       |

**Step 6.** Select the "Subject" drop-down menu and choose the subject. Enter the course number in the "Course Number" field. Uncheck the box for "Show Open Classes Only". Lastly, select the "Search" button. (E.g. Communication Studies 1006)

| at least 2 search criteria. Select Search to view your search results. | In this section   |
|------------------------------------------------------------------------|-------------------|
| ee Soarah                                                              | My Class Schedule |
|                                                                        | Add               |
| iect Communication Studies                                             | Drop              |
|                                                                        | Swap              |
| ree Number                                                             | Edit              |
|                                                                        | Term Information  |
| rse Career Select V                                                    |                   |
| Show Open Classes Only Open Entry/Exit Classes Only                    |                   |
| titional Search Criteria                                               |                   |

#### **Step 7.** Select the course with a Wait List status.

| OPEN                |                    |         |                   |         | (8) CLOSED           |          |        |          | C             | WAITL    | IST                     |            |         |
|---------------------|--------------------|---------|-------------------|---------|----------------------|----------|--------|----------|---------------|----------|-------------------------|------------|---------|
| 66 class section(s) | found              |         |                   |         |                      |          |        |          |               |          |                         |            |         |
| A COMM 1006 - 0     | Oral Communication |         |                   |         |                      |          |        |          |               |          |                         | _          |         |
|                     |                    |         | 0.<br>            |         |                      | ət       |        | 700      |               |          |                         | $\square$  | ~       |
|                     | CLASS              | <u></u> | SECTION           | <b></b> | DAYS & TIMES         | <b>^</b> | ROOM   | <u> </u> | INSTRUCTOR    | <u> </u> | MEETING DATES           | <br>STATUS | <b></b> |
| Select              | 81118              |         | 01-DIS<br>Regular |         | MoWe 7:30AM - 8:45AM |          | ONLINE |          | Loydie Burmah |          | 08/22/2020 - 12/05/2020 | 0          |         |

# Step 8. Check the box for "Wait list if class is full". Then select the "Next" button.

| View Full Site                 |                           |        |                          |                                           |   |
|--------------------------------|---------------------------|--------|--------------------------|-------------------------------------------|---|
| COMM 1006 - ORAL COMMUNICATION |                           |        |                          |                                           |   |
|                                |                           |        |                          |                                           |   |
| SECTION COMPONENT              | DAYS & TIMES              |        | INSTRUCTOR Lovdie Burmah | START/END DATE<br>08/22/2020 - 12/05/2020 | • |
| 01 Discussion                  | 10000 1.000 un - 0.400 un | OnLine | Loydo Dumun              | 001202020-120012020                       |   |
| ∧ Class Preferences            |                           |        |                          |                                           |   |
| D                              |                           |        |                          |                                           |   |
| Component                      | Discussion                |        |                          |                                           |   |
| Status                         | Wait List                 |        |                          |                                           |   |
| Session                        | Regular Academic Session  |        |                          |                                           |   |
| Career                         | Undergraduate             |        |                          |                                           |   |
| Enrollment Information         |                           |        |                          |                                           |   |
| Oral Communication             |                           |        |                          |                                           |   |
| Vait list if class is full     |                           |        |                          |                                           |   |
| Grading                        | Graded                    |        |                          |                                           |   |
| Jnits                          | 3.00                      |        |                          |                                           |   |
|                                |                           |        |                          |                                           |   |

## **Step 9.** Select the "Finish Swapping" button.

| ENROLLED               |                                                   | (B) DROPPED          |        | WAIT LISTED |        |
|------------------------|---------------------------------------------------|----------------------|--------|-------------|--------|
| LASS                   |                                                   | DAYS/TIMES           | A ROOM |             | STATUS |
| PA 3150-02<br>(82793)  | SOCIETY<br>BUS/GLOBAL<br>GOVERNANC<br>E (Lecture) | Fr 10:30AM - 1:15PM  | ONLINE | T. McWeeney | 3.00 🥥 |
| With this class        |                                                   |                      |        |             |        |
| OPEN                   |                                                   | (E) CLOSED           |        | O WAIT LIST |        |
| CLASS                  | DESCRIPTION                                       | DAYS/TIMES           | ROOM   |             | STATUS |
| COMM 1006-01<br>81118) | ORAL<br>COMMUNIC<br>ATION<br>(Discussion)         | MoWe 7:30AM - 8:45AM | ONLINE | L. Burmah   | 3.00 🕗 |

**Step 10.** If enrollment is successful, you will receive a message regarding your enrollment in the wait list and position number. Once enrolled into the waitlisted course, you will be swapped from the enrolled course you selected.

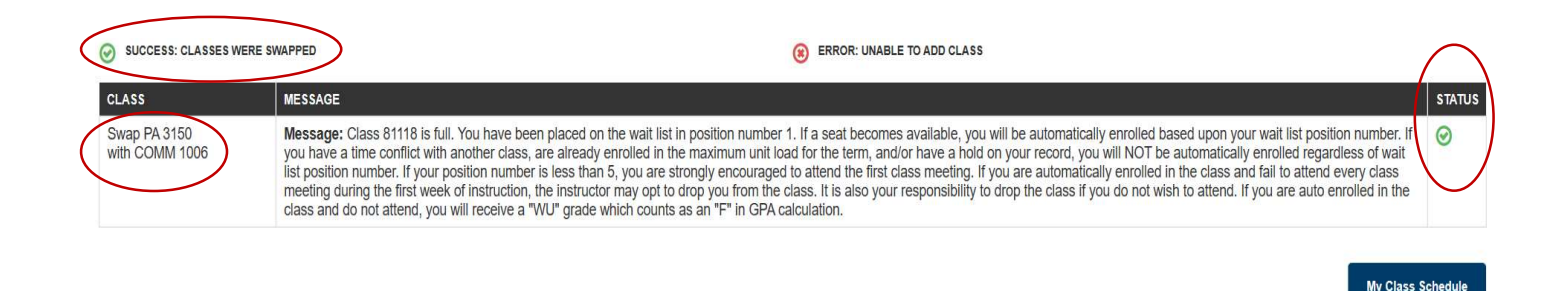

#### **Important Messages:**

**No Longer Need/Want the Waitlisted Class:** *If you are no longer wanting or needing the waitlisted course, please drop yourself from the waitlist, to allow others an opportunity for a seat in the class.* 

**If You Are Successfully Enrolled in the Waitlisted Class:** The waitlist process will run nightly, attempting to enroll students as class seats open. If you are successfully enrolled into a waitlisted class, you will receive an email notification to inform you of the enrollment. Please be sure to watch your CSUSB Email daily.

**Failed Attempts:** If you are not successfully enrolled, this will be due to a registration block that is preventing the enrollment. These blocks may be due to a time conflict (simultaneous enrollment) with another course you are already enrolled in, or the enrollment in the waitlisted course will exceed the maximum units allowed (unit overload) or there is a registration HOLD on your record preventing the registration. If any of these blocks exist, enrollment will not be successful. Unless you clear the HOLD, drop a class(es) that conflict or are in excess of the max units allowed, it is best then to drop yourself from the waitlist, to allow others an opportunity for a seat in the class.